1. Loginเข้าสู่ระบบ MOPH Account ( <u>https://cvp1.moph.go.th/dashboard</u> )

| → C                                                       | oph.go.th/dashboard                                             |   |
|-----------------------------------------------------------|-----------------------------------------------------------------|---|
| Login                                                     |                                                                 | × |
| MOPH Immunizatio<br>Login MOPH Accor<br>10.0.6.39 : 15028 | n Center Dashboard<br>Int                                       |   |
| S <sup>SYB</sup> 2U8797877877877877877877                 | หน่วยงาน โรงพยาบาลจุน [11184] 🎽<br>User เข้าระบบด้วยมัตรประชาชน |   |
| MARTIN OF PUBLIC HAR                                      | Password                                                        |   |
| 🗌 Auto Login                                              | ระบบ MOPH-IC มการบรบบรุงระบบการ Login เหม กรุณาอานวธการเขาเชงาน |   |

2. เลือกเมนู "ทะเบียนกลุ่มเป้าหมาย"

| ← → C                                                                                                    | go.th/dashboard                                                                                                    |                                                                                                    |
|----------------------------------------------------------------------------------------------------|----------------------------------------------------------------------------------------------------|----------------------------------------------------------------------------------------------------|
| Navigator                                                                                                    | Welcome                                                                                                    |                                                                                                    |
|                                                                                                    | ราง โรงพยาบาลจุน<br>เสดงข้อมูลสถิติภาพรรม                                                                                                    |                                                                                                    |
| น ถ้า@11184<br>โ                                                                                                    | 🔓 กลุ่มเป้าหมาย : [12]                                                                                                    | 峇 จำนวนวัคชื่นที่ฉีด (Dos                                                                                                    |
| Access Level : 3<br>Account Activated                                                                                                    | 18,542                                                                                                    | 18,8                                                                                                    |
| <ul> <li>Vaccine</li> <li>พะเบียนผู้ได้รับ Vaccine [หน่วย</li> <li>พะเบียนผู้ได้รับ Vaccine [พื้นที่ร่</li> <li>พะเบียนลุ่มเป้าหมาย</li> <li>พะเบียนกลุ่มเป้าหมายข้าซ้อน</li> <li>พะเบียนราสสานประกอบการระดับ</li> <li>Inventory</li> <li>IPD AEFI</li> <li>Setting</li> <li>Schedule</li> <li>Message</li> <li>Laboratory</li> </ul> | ประชาสัมพันธ์ 28/6/2566<br>เรียน ทุกท่าน ทีมแอดมิน แจ้งเปิดใช้งานฟังก์ชับ<br>หน่วยงาน (สสจ.) ในการบริหารจัดการข้อมูลสุข.<br>การรักษาข้อมูลส่วนบุคคล ตามนโยบาย ดังนี้<br>1. สสจ. สามารถใช้ฟังก์ชันการดาวโหลดชุดข้อ<br>2. ชุดข้อมูลที่ได้รับ ประกอบด้วย 3 ตาราง ดังนี้<br>2.1. ตาราง Person ประกอบด้วย cid_hash, g<br>chw_code, amp_code, tmb_code และมี cio<br>2.2. ตาราง vaccine_manufacturer ประกอบด้วย<br>2.3. ตาราง visit_immunization ประกอบด้วย | เ การดาวโหลด ชุดข้อมูลก<br>ภาพของประชาชนในพื้นที่ร่<br>มูล ในรูปแบบ Sqlite ผ่าน<br>ender, gender_name, Aı<br>I_hash เป็น primary key<br>เ้วย vaccine_manufactur<br>cid_hash, immunization |

3. คลิกที่ไอคอนแว่นขยาย เพื่อค้นหา

| ทะเบียน         | กลุ่มเป้าหมาย  | ของหน่วยใเ    | งับริการ เ            | หน่วยให้บริการ | โรงพยาบาลจุน                            |         |              |
|-----------------|----------------|---------------|-----------------------|----------------|-----------------------------------------|---------|--------------|
| ประเภท<br>ค้นหา |                | Q             | ั กลุ่ม<br>สถานประกอบ | มการ           |                                         | 🔇 แสดง  | 📄 แสดงคนที่ไ |
| ลำดับ รหัสส     | ถานพยาเ เข้ม 1 | เข้ม 2 เข้ม 3 | เข้ม 4 อ่าซ้ะ         | ด่าน่า ชื่อ    | ••••••••••••••••••••••••••••••••••••••• | มามสกุล | เพศ วันเล    |

4. กรอกเลขบัตรประชาชน แล้วคลิกปุ่มค้นหา และคลิกตกลง

| UniHospitalPersonSearchForm                           |                                                                                                    |           |               |            |                 |                    |                        | - • ×               |
|-------------------------------------------------------|----------------------------------------------------------------------------------------------------|-----------|---------------|------------|-----------------|--------------------|------------------------|---------------------|
| ต้นหากลุ่มเป้าหมาย ⊠ใช้ข้อมูลจาก MongoDB<br>ดำคับหา [ | <ul> <li>ธำเธือด</li> <li>® กลุ่มเป้าหมายตามสิทธิการเข้าถึง</li> <li>© บุคคลต่างด้าว (เลขที่บัตร ขึ้นดันด้วย</li> <li>© เลขที่ Passport</li> </ul> | 6)        |               |            |                 |                    |                        |                     |
| สำดับ เลข13 แล้ก ใต้เข็ม1 ใต้เข็ม2 ใต้เข็ม3 ศำนำ ชื่อ | นามสกุล เทศ                                                                                                    | นัดเข็ม 1 | เบอร์โทรต้พท์ | ประเภทแล้ก | กลุ่มเสียง หลัก | ประเภท             | กลุ่มเสียง นบุ่        | ต่าบล อำเภอ จังนวัด |
| 1 (                                                   |                                                                                                    |           |               |            |                 | บุคลากรทางการแพทย์ | บุคลากรทางการแพทย์แล 7 |                     |
|                                                       |                                                                                                    |           |               |            |                 |                    |                        |                     |
| A A Bas 1 of 1 b bl 3                                 |                                                                                                    |           |               |            |                 |                    |                        | ,                   |
| มรับประเภทหลัก                                        |                                                                                                    |           |               |            |                 |                    |                        | ลกลง 🛛 ปีต          |

## 5. เลือกปุ่ม "แก้ไข"

| 2       | Welcome | หะเมือนกลุ่ม | สป้าหมาย |        |               |              |                          |                        |                   |          |                   |                  |                        |                                |                               |                         |                                         |              |
|---------|---------|--------------|----------|--------|---------------|--------------|--------------------------|------------------------|-------------------|----------|-------------------|------------------|------------------------|--------------------------------|-------------------------------|-------------------------|-----------------------------------------|--------------|
| à rigal | ทะเบีย  | ยน กลุ่มเป็  | าหมาย    | ของห   | น่วยให้บริศ   | าาร หน่ว     | วยให้บริการ              | โรงพยาบาลจุ            | μ                 |          |                   | ×                | Excel Upload D         | Download ดรวจสอบกา             | รได้รับวัดขึ้น Upload ข้อมูลเ | โกเรียน                 |                                         |              |
| 8       | ประเภา  | и            |          |        |               | ักลุ่ม       |                          |                        | *                 |          | < 1/1             | > >>             | แสดงข้อมูลซ้ำซ้อน สาม  | กรถกันหาด้วย ชื่อ - นามสกุล แล | นะ เลขที่บัตร ปชบ.            |                         |                                         |              |
|         | ด้นเ    | n 155656     | 0000525  |        | Q am          | นประกอบกา    | 15                       |                        | ~ O uses          | 🗆 แสดงคา | นที่ใด่รับวัดชื่น | นแล้ว 1 🗘 เข็ม   | 🗷 ใช้ข้อมูลจาก MongoDB | Carel Excel                    |                               |                         |                                         |              |
|         | สำดับ 1 | ห้สสถานพยาม  | เข้ม 1   | ເອັມ 2 | เข้ม 3 เข้ม 4 | ช่าช่ะ ค่า   | ฝา ซึ่ง                  | 2                      | นามสกุล           | เพศ      | วันเกิด           | อายุ             | ประเภท                 | กลุ่มเสียง                     |                               | iu.                     | อรโทรศัพท์                              | મ્પ્યું      |
|         | 1       | 11184        | 0        | 0      | • •           | 🥥 ນ.ເ        | ส. ถั                    |                        | *****             |          | 20/6/2522         | 04 ft 0 . f 45 3 |                        | . <del>.</del>                 |                               | 0/                      | 22000000                                | 7            |
|         |         |              |          |        |               |              |                          | /                      |                   |          |                   |                  |                        |                                |                               |                         |                                         |              |
|         | 4       |              | ~        |        |               |              |                          |                        |                   |          |                   |                  |                        |                                | Ą                             | activate Window         | S                                       | ×            |
|         | 0.      | พ้ม 🦾 🧶      | แก้ไข    | ລ່ານ   | วัดรประชาชน   | จำนวนเข้     | ป้าหมายซ้ำ<br>แวมเป็วหมา | ช้อน 00000<br>พ. 00000 | ใด้รับเข็ม 1 11 4 | 57 168   | แล้น 2 ธ. 634     | 0                |                        |                                |                               | o to settings-to-activa | ste Windows.<br>ເມູລຸດລຸ່ມເປົ້າແນງມາທຸດ | 191          |
|         |         | 1            |          | Pownlo | ad SmartCard  | 1 Reader 411 | evern iwn.               | 00000                  | webuba 1 11,4     | เอง เครบ | 12 5,839          | à                |                        |                                |                               | ข้อมูลระชุคลมดามกร      | ะวอวิทมสีการ อามประเภทร                 | มุรคลทีเลือก |
|         | _       |              |          | _      |               |              |                          |                        |                   |          |                   |                  |                        |                                |                               |                         |                                         |              |

แก้ไขข้อมูลให้ถูกต้องแล้วกดบันทึก

| ้อมูล ก                  | าลุ่มเป้าหมาย                  | CID <u>12345</u>       | <u>5789111</u>    | ประสงค์รับวัคซี่า<br>C Upload | l แจ้งนัดหมอพร้อม<br>d Log LaserCode Vr. ( | Appointment Lo |
|--------------------------|--------------------------------|------------------------|-------------------|-------------------------------|--------------------------------------------|----------------|
| คำนำหน้<br>วันเอิ        | ม้า น.ส.                       | ชื่อ ทดสอา<br>เพศ นอ๋ม | J<br>             | นา                            | มสกุล 'ระบบ<br>ว4 มี ว                     | เดือบ 15 วัน   |
|                          | uni 7                          | เพพ ทยมูง              |                   | 06125456789                   | 211 70                                     | (MEIL 15 71    |
| จังหวั                   | ัด 56 พะเยา                    | × * อ่าเ               | ภอ 02 จุน         | × × ตำบ                       | a 01 ห้วยข้าวก่ำ × ×                       |                |
| ประเภ                    | ท บุคลากรทางก                  | ารแพทย์                |                   |                               |                                            | *              |
| กลุ่                     | ุ่ม บุคลากรทางก                | าารแพทย์และสาธา        | รณสุขภาครัฐ       |                               |                                            | *              |
| เป็                      | นเป้าหมายของ                   | โรงพยาบาลจุน           |                   |                               | •                                          | 11184          |
| เป็                      | นพนักงานของ สถ                 | านประกอบการ            |                   |                               |                                            | พิมพ์ใบนัด     |
| คารได้รับ<br>- การได้รับ | เว้คขึ้น การจองบัตร<br>รักขึ้น | คิว การจอง Slot นัดจึ  | ัดวัดขึ้น การปรู่ | ງิเสธวัดซิน Certificate       |                                            |                |
| สำดับ                    | ชื่อหน่วยให้บริการ             |                        | ต้องติดตาม        | วันที/เวลา ได้รับวัคชื้น      | ชื่อ Vaccine                               | เขิมที่ (      |
| 1                        | โรงพยาบาลจุน                   |                        | 0                 | 7 มิถุนายน 2564 10            | :12 Coronavirus AstraZen                   | eca [A 🛛 🕛     |
| 2                        | โรงพยาบาลจุน                   |                        | 0                 | 24 สิงหาคม 2564 08            | 3:20 Coronavirus Pfizer [Pf                | izer, B 2      |
| 1                        |                                |                        |                   |                               |                                            |                |